## Honeywell

# **Safety Precautions**

# DATASHEET

MasterLogic-200 **CPU Module** 

2MLI-CPUU

- ► Safety Precautions are for using the product safe and correct in order to prevent the accidents and danger, so please go by them.
- ► The precautions explained here only apply to the MasterLogic-200 CPU module. For safety precautions on the PLC system, refer to the MasterLogic-200 CPU User's manual.
- ► The precautions are divided into 2 sections, 'Warning' and 'Caution'. Each of the meanings is represented as follows.

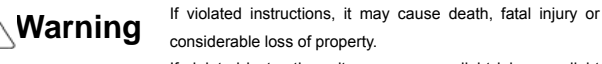

If violated instructions, it may cause a slight injury or slight loss of products

The symbols indicated in the PLC and User's Manual mean as follows

Gives warnings and cautions to prevent from risk of injury, fire, or malfunction.

Gives warnings and cautions to prevent from risk of electric shock.

Store this datasheet in a safe place so that you can take out and read whenever necessary. Always forward it to the end user.

## Warning Do not contact the terminals while the power is applied.

- Risk of electric shock and malfunction
- ► Do not drop or insert any metallic object into the product. Risk of fire, electric shock and malfunction.
- ► Do not charge, heat, short, solder and break up the battery.
- Risk of injury and fire by explosion and ignition.

## Caution

- Before wiring the PLC, ensure to check the rated voltage and terminal arrangement for the module and observe them correctly. Risk of fire, electric shock and malfunction.
- > Tighten up the terminal screw firmly to defined torque when to wire the PLC. Risk of fire and electric shock if the terminal screw looses.
- ► Use the PLC in an environment that meets the general specifications contained in this datasheet.
- Risk of electrical shock, fire, erroneous operation and deterioration of the PLC.
- Ensure that external load does not exceed the rating of output module.

Risk of fire and erroneous operation.

- ► Do not use the PLC in the environment of direct vibration Risk of electrical shock, fire and erroneous operation.
- ► Do not disassemble, repair or modify the PLC. Risk of electrical shock, fire and erroneous operation.
- ► When disposing of PLC and battery, treat it as industrial waste. Risk of poisonous pollution or explosion.

### Precautions for use

- Do not install in any places other than PLC controlled place.
- Ensure that the FG terminal is grounded with class 3 grounding which is dedicated to the PLC. Otherwise, it may cause disorder or malfunction of PLC

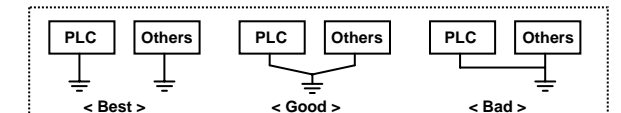

- · Connect expansion connector correctly when expansion modules are needed
- ► Do not detach PCB from the case of the module and do not modify the module.
- Turn off the power when attaching or detaching module.
- ► Cellular phone or walkie-talkie should be farther than 30cm from the PLC
- Input signal and communication line should be farther than minimum 100mm from a high-tension line and a power line in order not to be affected by noise and magnetic field.

## 1. Introduction

This datasheet provides brief information about characteristics, configurations, and usages of MasterLogic-200 CPU module (2MLI-CPUU).

## 2. General Specifications

| No. | Items                    | Specifications                                                                                                    |                                                            |                       |         |                              | Standards                         |                              |
|-----|--------------------------|----------------------------------------------------------------------------------------------------|------------------------------------------------------------|-----------------------|---------|------------------------------|-----------------------------------|------------------------------|
| 1   | Operating<br>temperature |                                                                                                    | 0 to                                                       | o 55℃                 |         |                              |                                   | -                            |
| 2   | Storage temperature      | -25 to 70 °C                                                                                                    |                                                            |                       |         |                              | -                                 |                              |
| 3   | Operating<br>Humidity    | 5 to                                                                                                    | 95%RH,                                                     | non-conde             | ensi    | ng                           |                                   | -                            |
| 4   | Storage<br>humidity      | 5 to                                                                                                    | 95%RH,                                                     | non-conde             | ensi    | ng                           |                                   | -                            |
|     |                          |                                                                                                    | Occasior                                                   | nal vibratior         | 1       |                              |                                   |                              |
|     |                          | Frequency                                                                                                    | Acce                                                       | leration              | A       | mplitude                     | Sweep<br>count                    |                              |
|     |                          | 10≤f∠57 Hz                                                                                                    |                                                            | -                     | 0.      | .075 mm                      |                                   |                              |
| 5   | Vibration                | 57 ≤f≤150 Hz                                                                                                    | 9.8 m                                                      | \$ <sup>8</sup> {1G}  |         | -                            | 10 times                          | IEC 61131-2                  |
|     |                          | Continuous vibration In each                                                                                                    |                                                            |                       |         |                              |                                   |                              |
|     |                          | Frequency                                                                                                    | ncy Acceleration Amplitude                                 |                       | for     |                              |                                   |                              |
|     |                          | 10≤f∠57 Hz                                                                                                    |                                                            | -                     | 0.      | 035 mm                       | X. Y. Z                           |                              |
|     |                          | 57≤f≤150 Hz                                                                                                    | 4.9 m                                                      | \${0.5G}              |         | -                            | .,.,=                             |                              |
| 6   | Shocks                   | Maximum shock acceleration: 147 m/ {15G}, Duration time: 11 ms<br>Pulse wave: half sine wave pulse<br>(3 times in each of X Y and Z directions) |                                                            |                       |         | IEC 61131-2                  |                                   |                              |
|     |                          | Square wave<br>impulse noise ±1,500 V                                                                                                    |                                                            |                       |         | -                            |                                   |                              |
|     |                          | Electrostatic<br>discharge                                                                                                    | Electrostatic<br>discharge Voltage :4kV(contact discharge) |                       | rge)    | IEC 61131-2<br>IEC 61000-4-2 |                                   |                              |
| 7   | Noise<br>immunity        | Radiated<br>electromagnetic field                                                                                                    |                                                            | 27 to 500 MHz, 10 V/m |         |                              | IEC 61131-2<br>IEC 61000-4-3      |                              |
|     |                          | Fast transient burst noise                                                                                                    | Severity<br>Level                                          | All powe<br>modules   | er<br>S | Digita<br>Analo<br>communio  | al I/Os<br>ig I/Os<br>cation I/Os | IEC 61131-2<br>IEC 61000-4-4 |
|     |                          |                                                                                                    |                                                            | 2 kV 1                |         | kV                           |                                   |                              |
| 8   | Atmosphere               | Free from o                                                                                                    | corrosive g                                                | ases and e            | xce     | ssive dust                   |                                   | -                            |
| 9   | Altitude for<br>use      | Up to 2,000m                                                                                                    |                                                            |                       |         | -                            |                                   |                              |
| 10  | Pollution degree         |                                                                                                    | 2 0                                                        | r less                |         |                              |                                   | -                            |
| 11  | Cooling<br>method        |                                                                                                    | Self-                                                      | cooling               |         |                              |                                   | -                            |

## 3. Performance Specifications

| The perfe               | ormance specifi           | cations of   | CPU module (2MLI-CPUU) are as follows.                                                                                     |                                                           |  |
|-------------------------|---------------------------|--------------|----------------------------------------------------------------------------------------------------|-----------------------------------------------------------|--|
|                         | Items                     |              | Specifications (2MLI-CPUU)                                                                                                 | Remarks                                                   |  |
| (                       | Operation metho           | d            | Cyclic, Time-driven, Fixed Period Scan Operation                                                                           | -                                                         |  |
| I/O control method      |                           |              | Scan synchronized batch processing method<br>(Refresh method), Direct method by instruction                                | -                                                         |  |
| Pro                     | gramming Langu            | lage         | Ladder Diagram (LD)<br>SFC ( Sequential Function Chart)                                                                    | -                                                         |  |
|                         | Operator                  |              | 18                                                                                                    | -                                                         |  |
|                         | Basic funct               | ion          | 136 + Floating-point Arithmetic Functions                                                                                  | -                                                         |  |
| Numbers                 | Basic funct               | ion block    | 43                                                                                                    | -                                                         |  |
| instructio              | Special fun               | ction        | Each special modules have their own special<br>function blocks.                                                            | -                                                         |  |
|                         | LD                        | )            | 0.028 #s/Step                                                                                                    | -                                                         |  |
|                         | MO                        | /F           | 0.084 //s/Step                                                                                                    | -                                                         |  |
| speed(Ba<br>instruction | asic<br>on) Floating      | -point       | ±: 0.392 μs(S), 0.924 μs(D)<br>x : 0.896 μs(S), 2.240 μs(D)                                                                | S: Single real<br>number                                  |  |
|                         | diluin                    | ielic        | ÷: 0.924 μs(S), 2.254 μs(D)                                                                                                | D. DOuble Teal                                            |  |
| Prog                    | ram memory car            | nacity       | 1M hyte(Approx 128kstep)                                                                                                   | -                                                         |  |
| Tiog                    | Max I/O points            | Juony        | 6 144 points                                                                                                    | -                                                         |  |
| Max I/O n               | points memory ma          | nning area   | 131 072 points                                                                                                    | -                                                         |  |
| 11100 1 1 0 1           | Symbolic variable area(A) |              | 512K byte (Max. 256K byte retain setting available)                                                                        | -                                                         |  |
|                         | Input variable(I)         |              | 16K byte                                                                                                    | -                                                         |  |
|                         | Output variable(Q)        |              | 16K byte                                                                                                    | -                                                         |  |
|                         |                           | M            | 256K byte (Max. 128K byte retain setting available)                                                                        | -                                                         |  |
| <b>D</b> /              | Direct variable           | R            | 64K byte * 2 blocks                                                                                                    | 64K byte per 1 bloc                                       |  |
| Data                    |                           | W            | 128K byte                                                                                                    | -                                                         |  |
| memory                  |                           | F            | 4K byte                                                                                                    | System flag                                               |  |
|                         |                           | K            | 16K byte                                                                                                    | PID flag                                                  |  |
|                         | Flag variable             | L            | 22K byte                                                                                                    | High-speed link flag                                      |  |
|                         | -                         | N            | 42K byte                                                                                                    | P2P flag                                                  |  |
|                         |                           | U            | 8K byte                                                                                                    | Analog refresh flag                                       |  |
|                         | Flash area                |              | 2 M byte, 32 blocks                                                                                                    | Using R device                                            |  |
|                         | Timer                     |              | No limit in points<br>Time range: 0.001~ 4,294,967.295 s<br>(1,193 hours)                                                  | 1 timer occupies 20<br>byte of symbolic<br>variable area  |  |
|                         | Counter                   |              | No limit in points<br>Counter range: 64 bit range                                                                          | 1 counter occupies 8<br>byte of symbolic<br>variable area |  |
|                         | Number of total           | programs     | 256                                                                                                    | -                                                         |  |
| Program                 | Initialization            | n task       | 1                                                                                                    | -                                                         |  |
| types                   | Time driver               | n task       | 32                                                                                                    | -                                                         |  |
|                         | Internal devi             | ce task      | 32                                                                                                    | -                                                         |  |
| Operation modes         |                           | S            | RUN, STOP, DEBUG                                                                                                    | -                                                         |  |
|                         | Restart modes             |              | Cold, Warm                                                                                                    | -                                                         |  |
| Self                    | f-diagnostic funct        | ions         | Watchdog timer, Memory error detection, I/O error detection,<br>Battery error detection, Power supply error detection, etc | -                                                         |  |
| Data prote              | ection method at po       | ower failure | Set to retain area in basic parameter                                                                                      | -                                                         |  |
| Ma                      | ax. extension sta         | ges          | 8                                                                                                    | Totally 15 m                                              |  |
| Intern                  | al current consur         | nption       | 960mA                                                                                                    | -                                                         |  |
|                         | Weight                    |              | 0.12kg                                                                                                    | -                                                         |  |

#### 10310000817 Printed in Korea

For more information on MasterLogic PLCs , contact your nearest Honeywell office

Phone: (81)3-5440-1395

Honeywell Co., Ltd. Phone : (82) 2-799-6114

New Zealand Honeywell Ltd. Phone: (64-9) 623-5050 Fax: (64-9) 623-5060

Philippines Honeywell Systems Inc.

Phone: (63-2) 633-2830 Fax: (63-2) 638-4013

Fax : (82) 2-792-9015

Fax: (81)3-5440-1368

Honeywell Inc.

South Korea

Australia Honeywell Ltd. Phone : (61) 2-9353-4500 Fax: (61) 2-9353-7677

Honeywell (Tianjin) Ltd. – Beijing Phone: (86-10) 8458-3280 Fax: (86-10) 8458-3102

Honeywell (Tianjin) Ltd. – Shanghai Phone: (86-21) 6237-0237 Fax : (86-21) 6237-3102 Malaysia Honeywell Engineering Sdn Bhd. Phone: (603) 7958-4988 Fax: (603) 7958-8922

Indonesia PT Honeywell Indonesia Phone : (62) 21-535-8833 Fax : (62) 21-5367-1008

Honeywell Automation India Ltd. Phone: (91) 20-5603-9400 Fax: (91)-20-5603-9800

Office Pakistan, Cambodia, Laos, Myanmar, Vietnam and East Timor

call Honeywell India Office Bangladesh, Nepal, and Sri Lanka

# Honeywell

## Honeywell Co., Ltd.

### **Honeywell Process Solutions**

- 17F, Kukje Center Building, 191 Hangangro-2ga,
- Yongsan-gu, Seoul 140-702, Korea
- Tel: 82-2-799-6114 / Fax: 82-2-792-9015
- Email : MasterLogic\_support@honeywell.com

Singapore Honeywell Pte Ltd. Phone: (65) 6355-2828 Fax: (65) 6445-3033

Thailand Honeywell Systems Ltd. Phone: (662) 693-3099 Fax: (662) 693-3085

Taiwan Honeywell Taiwan Ltd. Phone: (886) 2-2245-1000 Fax: (886) 2-2245-3241

For Countries (SE Asia) Listed below, call Honeywell Singapore

For Countries Listed below.

## 4. Operation Processing Methods

### 1) Cyclic operation

MasterLogic-200 PLC program is sequentially executed from the first step to the last step, which is called scan. This sequential processing is called cyclic operation. Cyclic operation of the PLC is continued as long as conditions are not changed for interrupt processing during program execution. This processing is classified into the following stages.

| Stages                                                          | Processing                                                                                                    |
|-----------------------------------------------------------------|----------------------------------------------------------------------------------------------------|
| Start Operation                                                 | -                                                                                                    |
| Initialization                                                  | Stage for the start of a scan processing. It is executed<br>only one time when the power is applied or reset is<br>executed. It executes the following processing.<br>I/O modules reset 	 Data clear<br>Execution of self-diagnosis<br>I/O module address allocation and type registration                                                                                                    |
| Input image area<br>refresh                                     | <ul> <li>Input module conditions are read and stored into the input<br/>image area before operation.</li> </ul>                                                                                                    |
| Program operation<br>processing<br>Start program<br>End program | - Program is sequentially executed from the first step to the<br>last step                                                                                                    |
| Output image area<br>refresh                                    | <ul> <li>When operation processing of a program is finished, it<br/>outputs the contents which are stored in the output image<br/>area to output modules.</li> </ul>                                                                                                    |
| END processing                                                  | <ul> <li>Stage for the return to the first step after the CPU module has finished 1 scan. The following processing is executed.</li> <li>Execution of self-diagnosis</li> <li>Change of the present values of timer and counter, etc.</li> <li>Processing data communications in the computer link module and communications module.</li> <li>Checking the switch for mode setting.</li> </ul> |

#### 2) Interrupt operation method (time driven, internal device task)

In case of a situation which is requested to be urgently processed while executing the PLC program, this operation method discontinues the executed program temporarily and processes the interrupt program immediately. The signal which informs the CPU module of those urgent conditions is called interrupt signal.

There is time driven interrupt method which is processed at every pre-set interval. Moreover, there is internal device task program which is processed by states of internal device

#### 3) Fixed period operation method (constant scan)

This operation method processes scan program at every pre-set interval. After the process of the scan program is finished, it is on standby, and then it is reactivated at every pre-set interval. With time driven interrupt program, it is different that the process is synchronized with input and output data refresh.

## 5. Parts Names and Descriptions

#### 1 CPU Module

The following describes the names and functions of parts of the CPU module.

### 1) 2MLI-CPUU

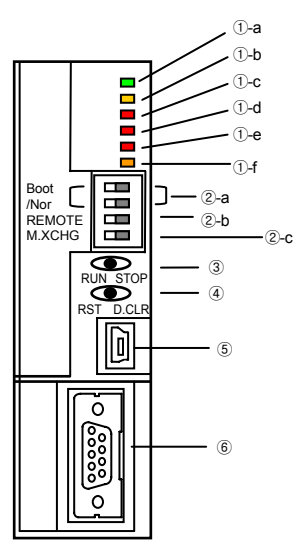

| No.  | Names                              |
|------|------------------------------------|
| 1-a  | RUN/STOP LED                       |
| ①-b  | REM LED                            |
| 1-c  | ERR LED                            |
| ①-d  | PS LED<br>(Programmable Status)    |
| 1)-e | BAT LED                            |
| 1-f  | CHK LED                            |
| ②-a  | Boot/Nor Switch                    |
| ②-b  | REMOTE Mode Switch                 |
| @-c  | M.XCHG<br>(Module Exchange Switch) |
| 3    | RUN/STOP Mode Switch               |
| (4)  | Reset/ D.Clear Switch              |
| 5    | USB Connector                      |
| 6    | RS-232C Connector                  |

| INO.       | Name                               | Description                                                                                                    |
|------------|------------------------------------|----------------------------------------------------------------------------------------------------|
| (1-a       | RUN/STOP LED                       | Indicator of CPU operation mode ON(Green) : 'RUN' mode in normal operation ON(Red) : 'STOP' mode in normal operation                                                                                                    |
| ①-b        | REMLED                             | ON(Yellow) : Permission of "REMOTE" mode     OFF(Yellow) : Prohibition of "REMOTE" mode                                                                                                    |
| ①-c        | ERR LED                            | ON(Red) : Error where operation is impossible     OFF(Red) : Normal operation                                                                                                    |
| 1-d        | PS LED<br>(Programmable Status)    | <ul> <li>ON(Red)</li> <li>In case of that 'user defined flag' is 'On'</li> <li>In case of that operation is continued in error state<br/>when 'Continue running when error occurs' is selected.</li> <li>In case of that module is attached or detached when<br/>'M.XCHG' switch is 'On'</li> <li>OFF(Red) : Normal operation</li> </ul>                                                                                                    |
| ①-e        | BAT LED                            | ON(Red) : In case of that battery voltage is low     OFF(Red) : Normal operation                                                                                                    |
| <b>①-f</b> | CHK LED                            | <ul> <li>ON(Red) : In case of that setting is not default</li> <li>OFF(Red) : In case of that setting is default</li> </ul>                                                                                                    |
| @-a        | Boot/Nor Switch                    | ON(Right): Processing control operation in normal mode     OFF(Left): O/S download mode (user-handling prohibited)     Caution: Boot/Nor switch must be always set to ON(Right).     It can cause malfunction if it is set to OFF(Left).                                                                                                    |
| (2-b       | REMOTE Mode Switch                 | It restricts the PLC operation of remote connection.     ON(Right): All functions are allowed. (Remote Mode)     OFF(Left): Remote functions are restricted.                                                                                                    |
| @-c        | M.XCHG<br>(Module Exchange Switch) | It is used in case of that module is changed without the<br>system being stopped.<br>• ON(Right) : Module exchange is allowed.<br>• OFF(Left) : Module exchange is finished.                                                                                                    |
| 3          | RUN/STOP Mode Switch               | <ul> <li>It sets the operation mode of CPU module.</li> <li>STOP → RUN : Operation execution of program</li> <li>RUN → STOP : Operation stop of program</li> </ul>                                                                                                    |
| ٩          | Reset/ D.Clear Switch              | <ul> <li>Reset operation is executed when the switch is set to left<br/>and then released.</li> <li>Set to left → Return to center<br/>: RESET operation execution</li> <li>Set to left → Hold over 3 seconds → Return to center<br/>: Overall RESET operation execution</li> <li>Data clear operation is executed when the switch is set to right<br/>and then released.</li> <li>Set to right → Return to center<br/>: Clear M, automatic variable retain area and general area<br/>data</li> <li>Set to right → Hold over 3 seconds → Return to center<br/>: Clear M, automatic variable retain area, general area data<br/>and R area data</li> </ul> |
| 5          | USB Connector                      | USB connector to connect with external device                                                                                                    |
| 6          | RS–232C<br>Connector               | <ul> <li>RS-232C connector to connect with external device</li> <li>SoftMaster-200 connection: supported basically</li> <li>Modbus device connection: Modbus protocol is supported.<br/>TX: Pin No. '7", RX: Pin No. "8", GND: Pin No. "5"</li> </ul>                                                                                                    |

## 6. Power Supply Modules

This chapter describes the selection method, type and specification of the power supply modules.

#### 1) Selection of power supply module

Selection of the power supply module is determined by the total current consumption of digital input/output modules, special modules and communication modules, etc. whose powers are supplied by the power supply module. If total load overruns the rated output capacity, the system will not normally operate.

When configuring a system, select a power supply module with due consideration of current consumption of each module.

| Internal current cor | nsumption of M | MasterLogic-2          | 001 series modules    | s(5VDC)                                                                                                    | (Unit: MA              |
|----------------------|----------------|------------------------|-----------------------|----------------------------------------------------------------------------------------------------|------------------------|
| Туре                 | Module         | Current<br>Consumption | Туре                  | Module                                                                                                    | Current<br>Consumption |
| CPU                  | 2MLI-CPUU      | 960                    |                       | 2MLF-AV8A                                                                                                    | 420                    |
|                      | 2MLI-D21A      | 20                     | Analog Input          | 2MLF-AC8A                                                                                                    | 420                    |
|                      | 2MLI-D22A      | 30                     |                       | 2MLF-AD8A                                                                                                    | 560                    |
|                      | 2MLI-D22B      | 30                     |                       | 2MLF-DV4A                                                                                                    | 190(140)               |
| 24\/DC Input         | 2MLI-D24A      | 50                     | Analog Output         | 2MLF-DC4A                                                                                                    | 190(210)               |
| 24VDC Input          | 2MLI-D24B      | 50                     | Analog Output         | 2MLF-DV8A                                                                                                    | 190(180)               |
|                      | 2MLI-D28A      | 60                     |                       | 2MLF-DC8A                                                                                                    | 190(300)               |
|                      | 2MLI-D28B      | 60                     | Thermocouple<br>Input | 2MLF-TC4S                                                                                                    | 610                    |
| 110VAC Input         | 2MLI-A12A      | 30                     | High-speed            | 2MLF-HO2A                                                                                                    | 270                    |
| 220VAC Input         | 2MLI-A21A      | 20                     | Counter               | 2MLF-HD2A                                                                                                    | 330                    |
|                      | 2MLQ-RY1A      | 250                    |                       | 2MLF-PO3A                                                                                                    | 400                    |
| Relay Output         | 2MLQ-RY2A      | 500                    |                       | 2MLF-PO2A                                                                                                    | 360                    |
|                      | 2MLQ-RY2B      | 500                    | Desitioning           | 2MLF-PO1A                                                                                                    | 336                    |
|                      | 2MLQ-TR2A      | 70                     | Positioning           | 2MLF-PD3A                                                                                                    | 860                    |
|                      | 2MLQ-TR2B      | 70                     |                       | 2MLF-PD2A                                                                                                    | 790                    |
| Transistor Output    | 2MLQ-TR4A      | 130                    |                       | 2MLF-PD1A                                                                                                    | 510                    |
|                      | 2MLQ-TR4B      | 130                    | RTD Input             | 2MLF-RD4A                                                                                                    | 490                    |
|                      | 2MLQ-TR8A      | 230                    | Channel-Isolated      |                                                                                                    | 610                    |
|                      | 2MLQ-TR8B      | 230                    | Analog Input          | 2MLF-AV8A           Input         2MLF-AC8A           2MLF-AC8A         2MLF-AC8A           2MLF-DV8A         2MLF-DC4A           2MLF-DV8A         2MLF-DC8A           2MLF-DV8A         2MLF-DC8A           couple         2MLF-TC8A           2MLF-DV8A         2MLF-DC8A           couple         2MLF-TC8A           2MLF-DC9A         2MLF-PC8A           2MLF-PO3A         2MLF-PO3A           2MLF-PO3A         2MLF-PD2A           2MLF-PD2A         2MLF-PD3A           2MLF-PD2A         2MLF-PD3A           2MLF-PD3A         2MLF-PD3A           2MLF-PD3A         2MLF-PD3A           2MLF-PD3A         2MLF-PD3A           2MLF-PD3A         2MLF-PD3A           2MLF-PD3A         2MLF-PD3A           2MLF-PD3A         2MLF-PD3A           2MLF-PD3A         2MLF-PD4A           2MLF-D24S         2MLL-FDMT           7F         2MLL-EDMT           1/F         2MLL-EDMT           1/F         2MLL-EDMT           1/F         2MLL-SENF | 010                    |
| TRIAC Output         | 2MLQ-SS2A      | 300                    | Channel-Isolated      | 2MLF-DC4S                                                                                                    | 200(220)               |
|                      | 2MLL-C22A      | 330                    | Analog Output         | 2MLF-DV4S                                                                                                    | 200(150)               |
| Snet I/F Module      | 2MLL-C42A      | 300                    | EE not I/E Madula     | 2MLL-EFMF                                                                                                    | 650                    |
|                      | 2MLL-CH2A      | 340                    | FERELI/F MODULE       | :net I/F Module 2MLL-EFMT                                                                                                    |                        |
| Rnet I/F Module      | 2MLL-RMEA      | 410                    | FDEnet I/F            | 2MLL-EDMF                                                                                                    | 650                    |
| Pnet I/F Module      | 2MLL-PMEA      | 560                    | Module (Master)       | 2MLL-EDMT                                                                                                    | 420                    |
| Dnet I/F Module      | 2MLL-DMEA      | 440                    | Fiber Optic Ring      |                                                                                                    | 1 200                  |
| -                    | -              | -                      | Switch Module         | ZIVILL-EOTIF                                                                                                    | 1,200                  |

( ) indicates current consumption of external 24VDC.

|                      | Item                                               | 2MLP-ACF1                                         | 2MLP-ACF2          | 2MLP-AC23         | 2MLP-DC42         |  |
|----------------------|----------------------------------------------------|---------------------------------------------------|--------------------|-------------------|-------------------|--|
|                      |                                                    | 100 to 240VAC 200 to 240VAC                       |                    |                   | 24VDC             |  |
|                      | Rated voltage                                      | +10%/-15% +10%/-15%                               |                    |                   | +20%/-20%         |  |
|                      |                                                    | (85 to 2                                          | 64VAC)             | (170 to 264VAC)   | (19.2 to 28.8VDC) |  |
|                      | Input frequency                                    | 50 /                                              | 60 Hz (47 to 63 Hz | <u>z)</u>         | -                 |  |
|                      | Inrush current                                     | 2                                                 | 20A peak or less   |                   | 80A peak or less  |  |
| Input                | Efficiency                                         | 65% or more                                       |                    |                   | 60% or more       |  |
|                      | Fuse                                               | Built-in (Unchang                                 | eable by user), UL | certification (SI | ow Blow Type)     |  |
|                      | Permissible<br>instantaneous<br>power failure time |                                                   |                    |                   |                   |  |
|                      | Voltage                                            |                                                   | 5VDC (±2%)         |                   | 5VDC (±2%)        |  |
|                      | Current                                            | 3 A                                               | 6 A                | 8.5 A             | 6A                |  |
| Output1              | Overcurrent<br>protection                          | 3.2A or more                                      | 6.6 A or more      | 9A or more        | 6.6 A or more     |  |
|                      | Overvoltage<br>protection                          | 5.5V to 6.5V                                      |                    |                   |                   |  |
|                      | Voltage                                            | DC24V (±10%)                                      |                    |                   |                   |  |
|                      | Current                                            | 0.6 A                                             |                    |                   |                   |  |
| Output2              | Overcurrent<br>protection                          | 0.7 A or more                                     | -                  |                   | -                 |  |
|                      | Overvoltage<br>protection                          | None                                              |                    |                   |                   |  |
|                      | Application                                        | RUN contact                                       |                    |                   |                   |  |
|                      | Rated switching<br>voltage/current                 |                                                   |                    |                   |                   |  |
| Relay                | Minimum<br>switching load                          | 5VDC, 1 mA                                        |                    |                   |                   |  |
| output               | Response time                                      | Off to                                            | On: 10 ms max. / 0 | On to Off: 12 ms  | max.              |  |
|                      | Life                                               | Mechanical: Mo<br>Electrical: More the<br>switchi |                    |                   |                   |  |
| Operation indication |                                                    | LED indication (lit at 5VDC output)               |                    |                   |                   |  |
| Applicable wire size |                                                    | 0.75 to 2 mm <sup>2</sup>                         |                    |                   |                   |  |
| Applicable crimping  |                                                    | RAV1.25 to 3.5, RAV2 to 3.5                       |                    |                   |                   |  |

0.4 kg

0.6 kg 0.5 kg

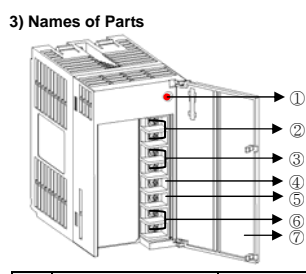

Weight

| No. | Name                              | Description                                                                                                    |
|-----|-----------------------------------|----------------------------------------------------------------------------------------------------|
| 1   | Power LED                         | LED indicator for 5VDC power                                                                                                    |
| 2   | 24VDC terminal<br>24VDCG terminal | Supply 24VDC power to the other modules (2MLP-ACF1 only)<br>► No connection (2MLP-ACF2, 2MLP-AC23)                                          |
| 3   | RUN terminal                      | CPU module operating status output<br>Relay switched off at an error stop of CPU module<br>Relay switched off at an CPU mode change to STOP |
| 4   | FG terminal                       | Frame ground terminal                                                                                                    |
| 5   | LG terminal                       | Line ground terminal                                                                                                    |
| 6   | Power input terminal              | Power input terminal<br>▶2MLP-ACF1, 2MLP-ACF2: connect 100 to 240VAC<br>▶2MLP-AC23: connect 200 to 240VAC<br>▶2MLP-DC42: connect 24VDC      |
| 7   | Terminal cover                    | Cover for protection of terminal                                                                                                    |

### 7. Base Units

| 1) Main Base Board                             |               |               |               |               |  |
|------------------------------------------------|---------------|---------------|---------------|---------------|--|
| Type<br>Item                                   | 2MLB-M12A     | 2MLB-M08A     | 2MLB-M06A     | 2MLB-M04A     |  |
| Number of I/O modules<br>mounted               | 12            | 8             | 6             | 4             |  |
| External dimensions (mm)                       | 426 X 98 X 19 | 318 X 98 X 19 | 264 X 98 X 19 | 210 X 98 X 19 |  |
| Panel installation hole<br>dimensions (mm)     | 406 X 75      | 298 X 75      | 244 X 75      | 190 X 75      |  |
| Panel installation hole size                   |               | φ 4.5 (for I  | M4 screw)     |               |  |
| FG terminal connection<br>screws specification |               | (+)PHM 3 X 6  | 6 washer(φ 5) |               |  |
| Weight (kg)                                    | 0.6           | 0.5           | 0.4           | 0.3           |  |

#### 2) Expansion Base Board Туре 2MLB-E12A 2MLB-E08A 2MLB-E06A 2MLB-E04A Item Number of I/O modules 12 8 6 4 mounted External dimensions (mm) 426 X 98 X 318 X 98 X 19 264 X 98 X 19 210 X 98 X <sup>2</sup> Panel installation hole 406 X 75 298 X 75 244 X 75 190 X 75 dimensions (mm) Panel installation hole size φ 4.5 (for M4 screw) FG terminal connection (+)PHM 3 X 6 washer(6 5) screws specification Weight (kg) 0.6 0.5 0.4 0.3

## 8. Troubleshooting

The following explains contents, diagnosis and corrective actions for various errors that can occur during system operation.

8.1 Basic Procedures of Troubleshooting System reliability not only depends on reliable equipment but also on short downtimes in the event of faults. The short discovery and corrective action is needed for speedy operation of system. The following shows the basic instructions for troubleshooting. 1) Visual checks

Check the following points

Machine operating condition (in stop and operating status)

#### Power On/Off Status of I/O devices

- · Condition of wiring (I/O wires, extension and communications cables) Display states of various indicators (such as POWER LED, RUN LED, ERR. LED and I/O LED). After checking them, connect peripheral devices and check the operation status of the PLC and the program contents.

2) Trouble Check

- Observe any change in the error conditions during the following.
  Switch to the STOP position, and then turn the power on and off.
- 3) Range limitation
- According to above procedures, assume the cause of faults as follows.
- · Is it caused by PLC or External Environment?

Diagnosis timing

hen power

Vhen power i

Vhen power

Vhen power

Vhen power

Vhen power

/hen power

ange into JN mode set and

ange into JN mode

set and

hange into f RUN mode.

set and

nange into UN mode.

set and

hange into

JN mode

hange into ne RUN

hen scan i

npleted

When scan is

Vhen scan is

/hen scan is

lways

ouring xecution of

rogram

plied,

nlied

#### Is it caused by I/O modules or others? · Is it caused by programming mistakes? 8.2 Troubleshooting Refer to MasterLogic-2001 CPU User's Manual in order to understand error contents, diagnosis and corrective actions in details. 8.3 Error Code List Opera-tion Erro Corrective Action Cause LED status code (Solution) All LEDs ontact the service center if it reactively 02 Data bus error licker ccurs when the power is re-applied. All LEDs ontact the service center if it reactively ccurs when the power is re-applied. 03 Data RAM error licker entia Contact the service center if it reactively occurs when the power is re-applied. 04 RTC fault ERR: On )efect Contact the service center if it reactively occurs when the power is re-applied. 06 Program memory error FRR<sup>.</sup> On 10 USB IC error ontact the service center if it reactively ERR: On efect curs when the power is re-applied. Contact the service center if it reactively 11 Backup RAM erro ERR: On ccurs when the power is re-applied. Backup Flash memory Contact the service center if it reactively ccurs when the power is re-applied. 12 ERR: On fec ontact the service center if it reactively 13 Rase information erro ccurs when the power is re-applied. TOP RR: On Correct the memory module program nd re-operate the system Program error of backup flash memory 22 RR: On efect Re-load program and start it. Replace battery if it gets trouble. Replace CPU module if it gets trouble after the program re-loading. ormal program 23 TOP RR: On Re-load I/O parameter and start it. Replace battery if it gets trouble. Replace CPU module if it gets trouble fter the I/O parameter re-loading. 24 I/O parameter erro TOP RR: On .Re-load basic parameter and start it. Replace battery if it gets trouble. Replace CPU module if it gets trouble fter the basic parameter re-loading. 25 Basic parameter error тор RR: On Module type inconsistency error. Check the incorrect slot or parameter by SoftMaster-200, and correct it and then ro ator the outcom Inconsistency between the specified modules by STOP ERR: On (RUN) (PS: On) 30 neters and the haded modules -start the system Module mounting/dismounting error. Module dismounting or Check the incorrect slot by SoftMaster STOP ERR: On dditional mounting 31 200, and correct it and then re-start the RIN PS: On) during run Fuse disconnection of Check fuse LED of output module and STOP ERR: On RUN) (PS: On) 32 output module during run eplace the module. D module read/write error. heck the incorrect slot by SoftMaster-Abnormal I/O module STOP ERR: On 33 data access during run 200, and replace the module and then e-start the system. RUN) PS: On) pecial/ link module interface error. heck the incorrect slot by SoftMaster-Abnormal special/ link STOP RUN) ERR: On 34 module data access 200, and replace the module and then PS: On) during run -start the system Abnormal PLC CPU ontact the service center if it reactively STOP RUN: On ERR: On 39 completion or fault ccurs when the power is re-applied During run, Scan time Check the scan delay time specified by RUN: On ERR: On over than the scan delay time specified by arameters and correct the parameters r the program, and then re-start the TOP 40 parameters Correct the operating error and re-load 41 42

| 41  | Operating error in the<br>user program     | the program and then restart the system.<br>-STOP: Check the details of the<br>operating error using SoftMaster-<br>200 and correct the program.<br>-RUN: Check the error step in F area. | STOP          | RUN: On<br>ERR: On  | During<br>execution of<br>program |
|-----|--------------------------------------------|----------------------------------------------------------------------------------------------------|---------------|---------------------|-----------------------------------|
| 42  | Stack overflow during execution of program | Re-start the system.                                                                                                    | STOP          | RUN: On<br>ERR: On  | During<br>execution of<br>program |
| 44  | Timer index error                          | Correct timer index program and re-load<br>program and then re-start the system.                                                                                                    | STOP<br>(RUN) | RUN: On<br>ERR: On  | When scan is<br>completed         |
| 50  | External device fatal error                | Refer to the external device fatal error<br>flag and correct the fault devices and<br>then re-start the system.                                                                           | STOP<br>(RUN) | ERR: On<br>(PS: On) | When scan is<br>completed         |
| 60  | The 'E-STOP' function<br>has been executed | Correct the program so that the error<br>elements that invoked the 'E_STOP'<br>function can be eliminated in the<br>program and re-start the system                                       | STOP          | RUN: On<br>ERR: On  | During<br>execution of<br>program |
| 500 | Data memory backup<br>error                | If the battery has no error, re-apply the<br>power. It is changed to STOP mode in<br>the remote mode.                                                                                     | STOP          | ERR: On             | Reset                             |
| 501 | RTC data error                             | If the battery has no error, re-set the time using SoftMaster-200                                                                                                    | 1             | CHK: On             | Always                            |
| 502 | Lower battery voltage                      | Replace the battery when the power is applied                                                                                                    | -             | BAT: On             | Always                            |

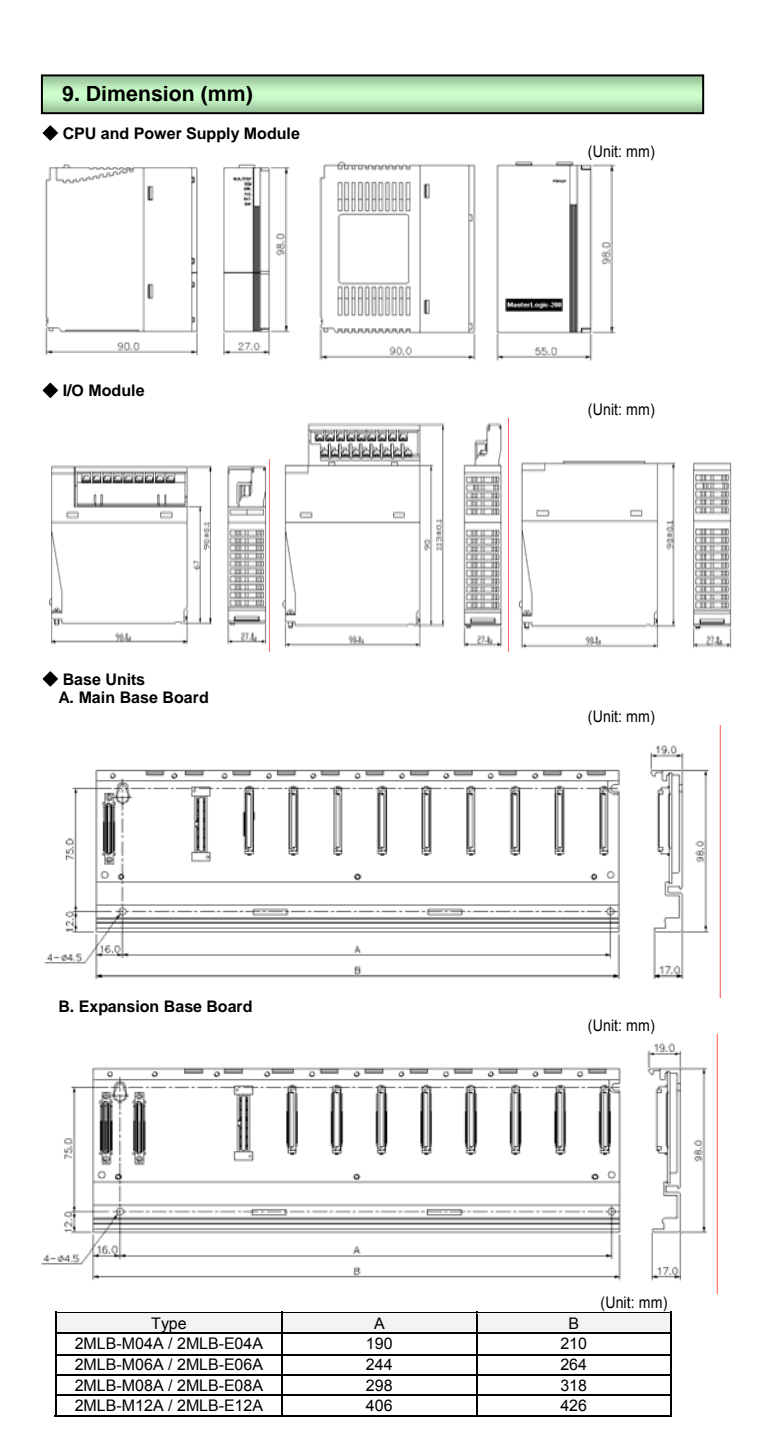